## Oracle Designer Generowanie bazy danych

### Dane wejściowe

Diagramy związków encji, a w szczególności:

- definicje encji wraz z atrybutami
- definicje związków między encjami
- definicje dziedzin atrybutów encji

### Wynik

Baza danych projektowanego systemu

(C) Instytut Informatyki, Politechnika Poznańska

### Przebieg procesu

- krok 1. Transformowanie diagramów związków encji do schematu logicznego bazy danych
- krok 2. Generowanie schematu fizycznego bazy danych

### Generowanie bazy danych krok 1. Transformowanie diagramów związków encji do schematu logicznego bazy

danych

## Reguły transformacji

Jak przetransformować:

- encję?
- hierarchię encji?
- związek?

(C) Instytut Informatyki, Politechnika Poznańska

## Transformacja hierarchii encji

Sposoby:

- transformacja do pojedynczej relacji
- transformacja do oddzielnych relacji
- transformacja do oddzielnych relacji połączonych ograniczeniami referencyjnymi w łuku

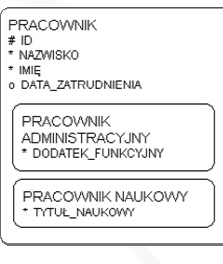

5

## Transformacja encji

- Encja ⇒ relacja
- Atrybut encji ⇒ kolumna relacji
- Typ atrybutu ⇒ typ kolumny
- Dziedzina atrybutu ⇒ ograniczenie *check*

INSTYTUT # ID

\* NA7WA

 Unikalny identyfikator encji ⇒ klucz podstawowy relacji

|                        | o ADRES |  |
|------------------------|---------|--|
|                        | L       |  |
| Politechnika Poznańska |         |  |

(C) Instytut Informatyki, Politechnika Poznańska

Transformacja hierarchii

## Sposób pierwszy

### Zasady:

- jedna relacja
- schemat relacji: atrybuty wszystkich encji z hierarchii + dodatkowa kolumna, określająca typ specjalizacji

### Kiedy stosować:

- większość atrybutów w nadtypie
- większość związków do nadtypu

### Zalety:

- uproszczenie schematu bazy danych

### Wady:

 atrybuty obowiązkowe podtypu stają się kolumnami opcjonalnymi

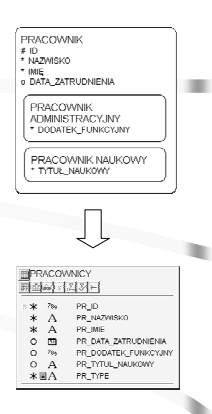

MINSTYTUTY

789<sup>1</sup>23 IN ID

А

Α

IN NAZWA

IN\_ADRES

Transformacia hierarchii

# Sposób drugi

### Zasady:

- jedna relacja dla każdego podtypu
- schemat relacii: atrybuty nadtypu + atrybuty podtypu

### Kiedy stosować:

- wiekszość atrybutów w podtypach
- większość związków do podtypów

### Zalety:

 zachowanie obowiązkowości atrybutów w podtypach

### Wady:

- komplikacja schematu
- konieczność powielenia kluczy obcych implementujących zwiazki przyłaczone do nadtypu

(C) Instytut Informatyki, Politechnika Poznańska

## Transformacja związków

- Implementacja związku za pomoca ograniczeń referencyjnych (kluczy obcych)
- Sposób transformacji zależy od parametrów zwiazku:
  - krotności (1:1, 1:N, M:N)
  - obowiazkowości/opcjonalności

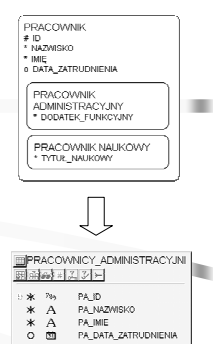

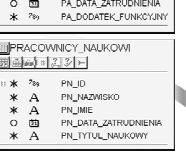

9

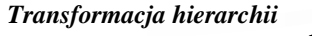

### Sposób trzeci

### Zasady:

 jedna relacja z atrybutami wspólnymi, dla każdego podtypu osobna relacja z jego atrybutami specyficznymi

\* \* <sup>789</sup> \* A

0 20 0 7%

A

- relacje połączone kluczami obcymi w łuku

#### Kiedy stosować:

 związki przywiązane zarówno do nadtypu jak i podtypów

#### Zalety:

- zachowanie obowiazkowości atrybutów w podtypach
- łatwy dostęp do informacji z nadtypu

### Wady:

komplikacja schematu

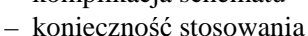

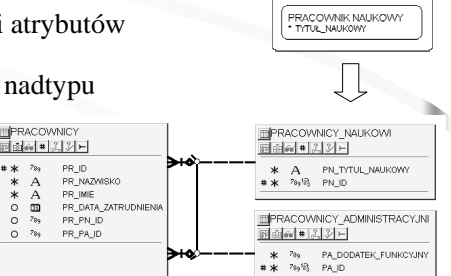

PRACOWNIK

\* IMIĘ o DATA ZATRUDNIENIA

PRACOWNIK ADMINISTRACYJNY \* DODATEK FUNKCYJN

F ID NAZWISKO

(C) Instytut Informatyki, Politechnika Poznańska

połaczeń (SOL)

Transformacja związków

## Związek 1:1 jednostronnie obowiązkowy

#### Zasady:

- do relacji impl. encje wiazana obowiązkowo zostaje dodany klucz obcy, wskazujący na klucz podstawowy relacji impl. encję wiązaną opcjonalnie (z drugiej strony zwiazku)
- na kolumny klucza obcego zostaje nałożone ograniczenie not null

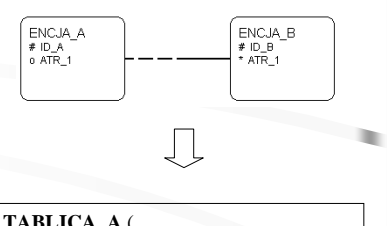

| ADLICA | _A (         |
|--------|--------------|
| ID_A   | PRIMARY KEY, |
| ATR_1  | NULL)        |
| ABLICA | <b>B</b> (   |

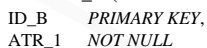

ID A

NOT NULL REFERENCES TABLICA A(ID A))

11

(C) Instytut Informatyki, Politechnika Poznańska

Transformacja związków

## Związek 1:1 obustronnie opcjonalny

#### Zasady:

- do relacji impl. ta encję ze związku, dla której określono większy średni przyrost wystapień, zostaje dodany klucz obcy, wskazujący na klucz podstawowy z relacji impl. drugą encję w związku
- na kolumny klucza obcego nałożone zostaje ograniczenie null

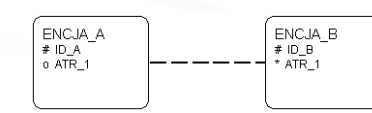

(C) Instytut Informatyki, Politechnika Poznańska

13

15

Transformacja związków

Zasady:

relacja

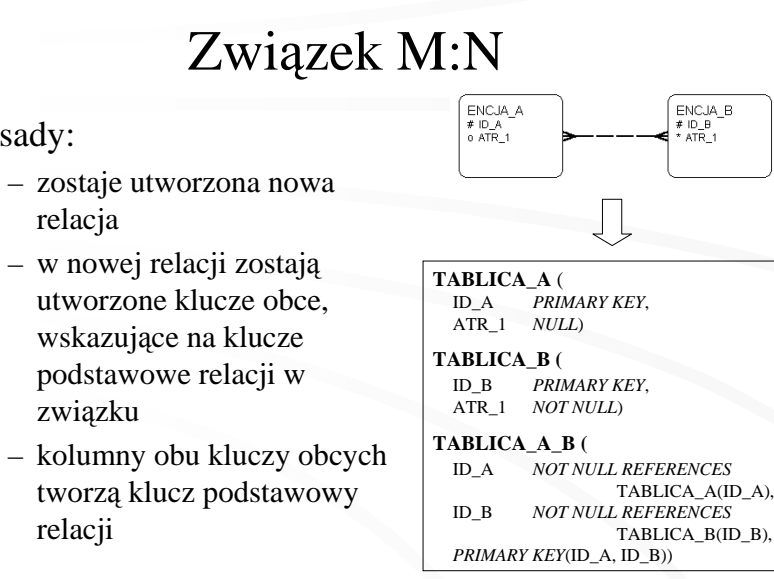

Transformacia zwiazków

## Związek 1:N

#### Zasady:

- do relacji impl. encje po stronie "N" związku zostaje dodany klucz obcy, wskazujący na klucz podstawowy relacji impl. encję po stronie "1" związku
- obowiązkowość związku po stronie "N" - ograniczenie not null na kolumny w kluczu obcym
- opcjonalność związku po stronie "N" - ograniczenie *null* na kolumny w kluczu obcym
- obowiazkowość/opcjonalność związku po stronie "1" nie ma wpływu na transformacje

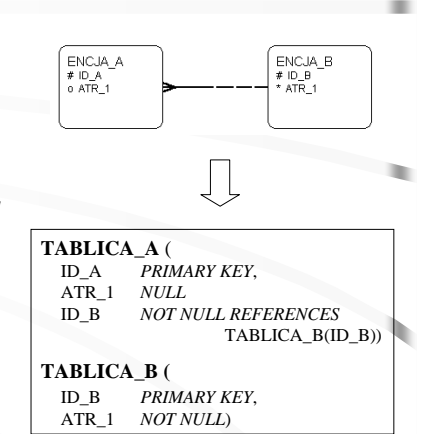

14

#### (C) Instytut Informatyki, Politechnika Poznańska

### Proces transformacji

(C) Instytut Informatyki, Politechnika Poznańska

relacji

zwiazku

Proces transformacji

# Krok 1.

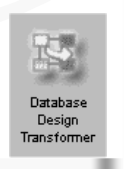

17

Databasy

Design

ransform

Uruchomić narzędzie *Database Design Transformer* z grupy *Transform Preliminary Designs* 

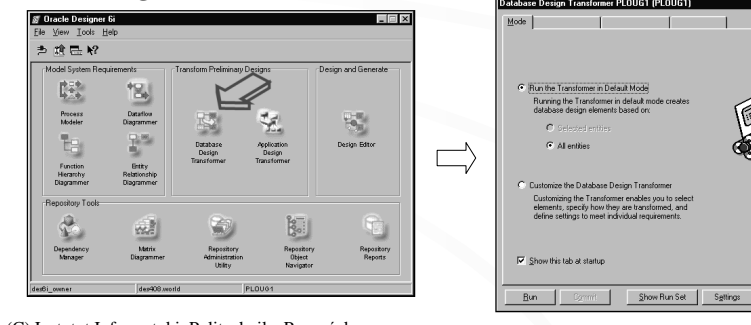

(C) Instytut Informatyki, Politechnika Poznańska

#### Proces transformacji

## Dostępne ustawienia

- wybór encji do transformacji domyślnie wszystkie
- sposób transformacja hierarchii domyślnie do jednej relacji
- wybór typów tworzonych elementów (relacje, kolumny, klucze, indeksy) domyślnie wszystkie
- wybór typów modyfikowanych elementów (istniejących już w repozytorium relacji, kolumn, kluczy, indeksów) - domyślnie żadne

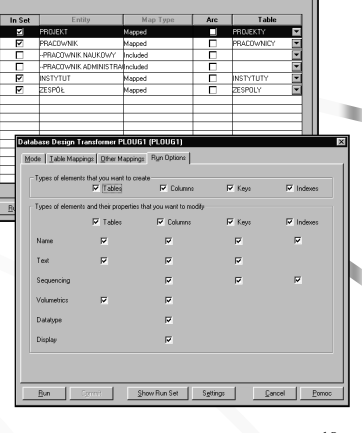

Proces transformacji

# Krok 2 - opcje transformacji

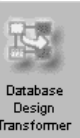

18

- transformacja wg ustawień domyślnych
- transformacja wg ustawień użytkownika

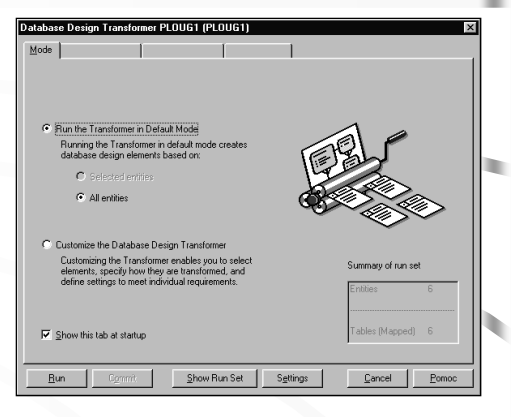

(C) Instytut Informatyki, Politechnika Poznańska

Proces transformacji

## Dostępne ustawienia (2)

- opcje ograniczeń referencyjnych:
  - usuwanie kaskadowe domyślnie zabronione
  - modyfikowanie kaskadowe domyślnie zabronione
- tworzenie sztucznych kluczy podstawowych relacji (w postaci dodatkowej kolumny numerycznej) - domyślnie tylko dla encji bez unikalnych identyfikatorów
- przedrostek nazw relacji domyślnie brak
- przedrostki nazw kolumn (na podstawie krótkich nazw encji) - domyślnie brak

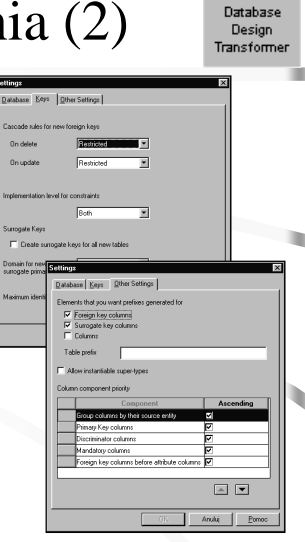

#### (C) Instytut Informatyki, Politechnika Poznańska

19

#### Krok 3 - uruchomienie procesu Databas Design Fransforme

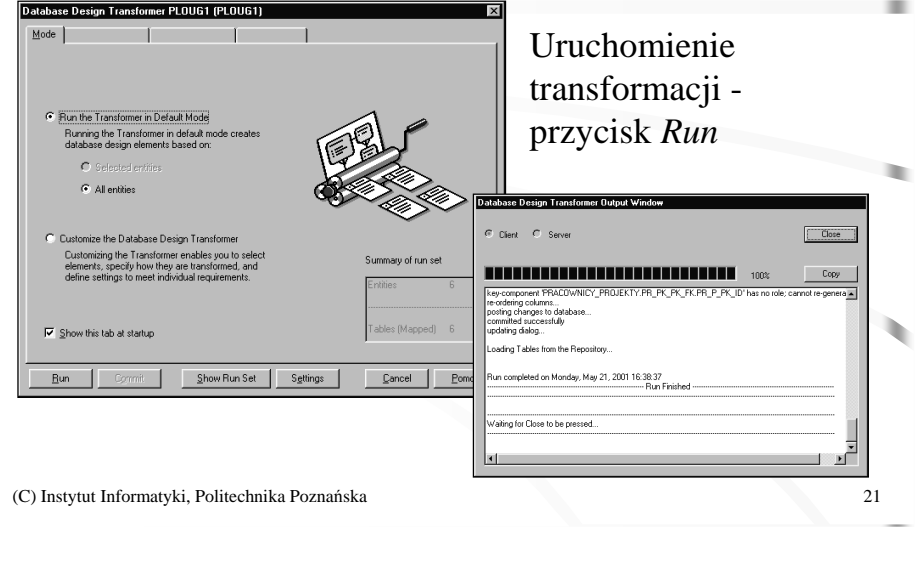

Proces transformacii

# Wynik

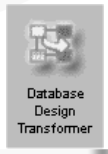

22

Umieszczone repozytorium systemu definicje:

**Design Editor** 

transformacji schematu logicznego bazy danych

- utworzenie diagramu schematu modelu relacyjnego pokazuje połączenia między relacjami (ograniczenia

- przeglądanie i ręczną modyfikację powstałego w wyniku

- definiowanie dodatkowych obiektów schematu logicznego:

- relacji
- kolumn
- ograniczeń integralnościowych
- indeksów
- liczników dla sztucznych kluczy podstawowych

(C) Instytut Informatyki, Politechnika Poznańska

Umożliwia:

Proces transformacji

Wynik (2)

Podgląd definicji w repozytorium - narzędzie Design Editor z grupy Design and Generate

| ⇒ <u>101 100 1</u> |                                                                            |                                                                |                                     |                       |
|--------------------|----------------------------------------------------------------------------|----------------------------------------------------------------|-------------------------------------|-----------------------|
| Model System Requ  | Dataflow<br>Dataflow<br>Diagrammer<br>Brithy<br>Relationship<br>Diagrammer | Transform Prefiminary Des<br>Database<br>Design<br>Transformer | Appleation<br>Design<br>Transformer | ssign and Generate    |
| Repository Tools   | Matrix<br>Diagrammer                                                       | Repository<br>Administration<br>Utility                        | Repository<br>Object<br>Navigator   | Repository<br>Reports |

 liczników perspektyw • kodu PL/SQL

referencyjne)

**Design** Editor

Przeglądanie i modyfikacja schematu logicznego

Design Editor

Zakładka Server Model, gałęzie:

- *Relational Table Definitions* - relacje, kolumny, ograniczenia itegralnościowe, inne
- Relational View
   Definition perspektywy
- Sequence Definitions liczniki
- PL/SQL Definitions kod składowany

(C) Instytut Informatyki, Politechnika Poznańska

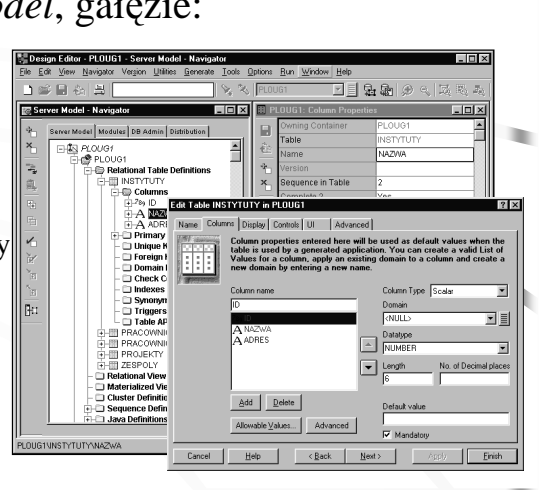

#### Design Editor

## Tworzenie diagramu schematu logicznego

- Zaznaczyć obiekty (relacje lub perspektywy), które mają być uwidocznione na diagramie
- Z menu kontekstowego wybrać *Show on New Diagram*

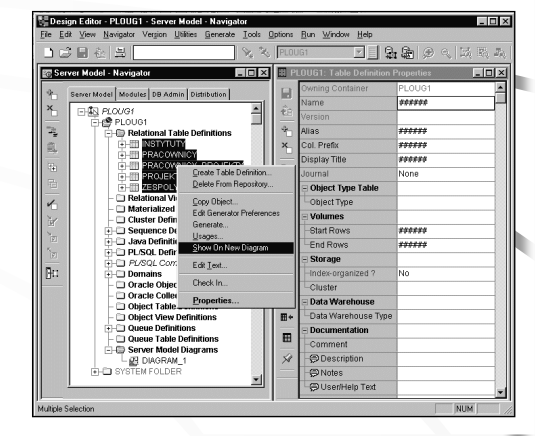

(C) Instytut Informatyki, Politechnika Poznańska

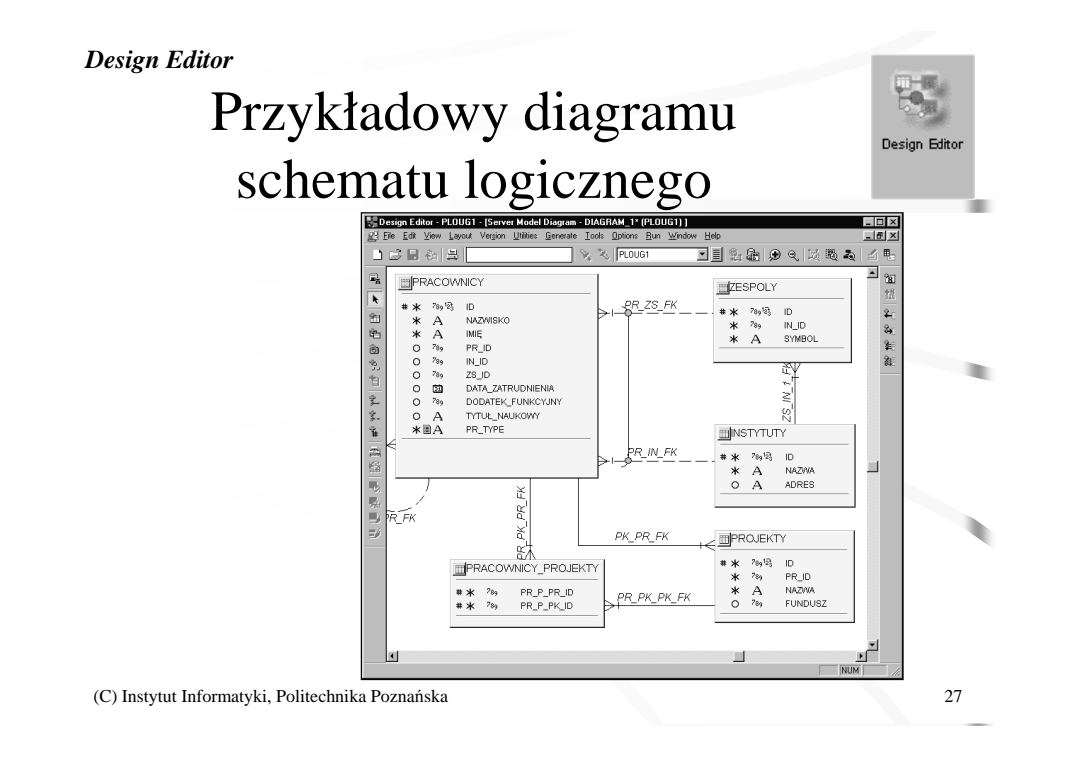

Jak to zrobić?

Jak przetransformować hierarchię encji w sposób inny niż domyślny?

| PRACOWNIK<br># ID<br>* NAZWISKO<br>* IMIĘ<br>0 DATA_ZATRUDNIENIA |
|------------------------------------------------------------------|
| PRACOWNIK<br>ADMINISTRACYJNY<br>* DODATEK_FUNKCYJNY              |
|                                                                  |
| PRACOWNIK NAUKOWY<br>* TYTUŁ_NAUKOWY                             |
|                                                                  |

(C) Instytut Informatyki, Politechnika Poznańska

## Transformacja do oddzielnych relacji

krok 1. Uruchomić *Database Design Transformer* krok 2. Zaznaczyć opcję *Customize the Database Transformer* i wybrać zakładkę *Table Mappings* 

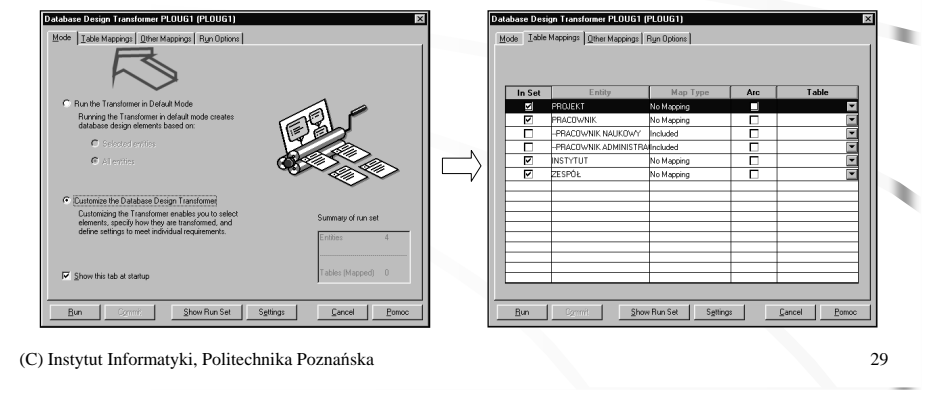

#### Jak to zrobić - hierarchia encji

## Transformacja do oddzielnych relacji

krok 4. Przystąpić do transformacji

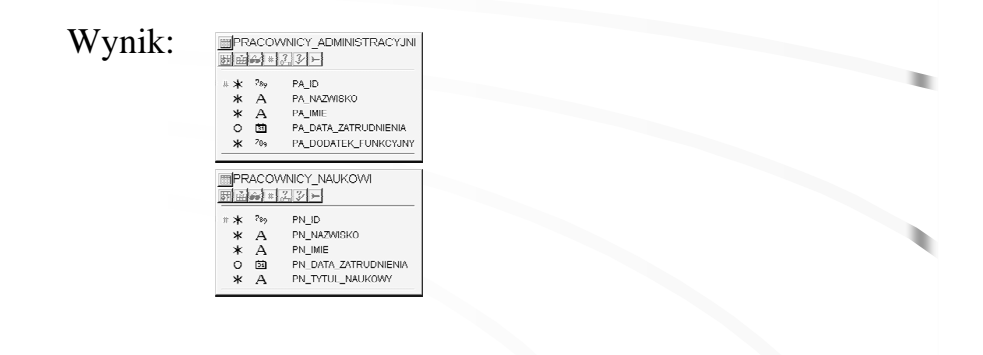

Jak to zrobić - hierarchia encji

# Transformacja do oddzielnych relacji

krok 3. Zmienić zbiór encji do transformacji wyłączyć ze zbioru encję-nadtyp, dodać encjepodtypy

Included

No Mapping No Mapping

o Mapping

No Mapping

--PRACOWNIK NAUKOWY

INSTYTUT

PRACOWNIK

-PRACOWNIK ADMINISTRATION ded

-PRACOWNIK NAUKOWY Included -PRACOWNIK ADMINISTRATIncluded

|  | INSTYTUT | No Mapping |  |
|--|----------|------------|--|
|  | ZESPÓŁ   | No Mapping |  |
|  |          |            |  |
|  |          |            |  |
|  |          |            |  |

(C) Instytut Informatyki, Politechnika Poznańska

Jak to zrobić - hierarchia encji

## Transformacja do relacji w łuku

krok 1. Uruchomić *Database Design Transformer* krok 2. Zaznaczyć opcję *Customize the Database Transformer* i wybrać zakładkę *Table Mappings* 

| Database Design Transformer PLOUG1 (PLOUG1)                                                       | ×                  |               | Database De | sign Transformer PLOUG1    | (PLOUG1)          |      |              | × |
|---------------------------------------------------------------------------------------------------|--------------------|---------------|-------------|----------------------------|-------------------|------|--------------|---|
| Mode Table Mappings Other Mappings Ryn Options                                                    |                    |               | Mode Ist    | le Mappings Other Mappings | Bun Options       |      |              |   |
|                                                                                                   |                    |               |             |                            |                   |      |              |   |
|                                                                                                   |                    |               | In Set      | Entity                     | Map Type          | Arc  | Table        |   |
| C Run the Transformer in Default Mode                                                             |                    |               | ×           | PROJEKT                    | No Mapping        |      |              |   |
| Running the Transformer in detault mode creates<br>database design elements based on:             | CH21-              |               | <b>V</b>    | PRACOWNIK                  | No Mapping        |      |              |   |
| C Calculation                                                                                     |                    |               |             | -PRACOWNIK NAUKOWY         | Included          |      | <b>_</b>     |   |
| C Description                                                                                     |                    | N             | 무무          | -PRACOWNIK ADMINISTR       | RAIncluded        |      | <u> </u>     |   |
| C Al entites                                                                                      |                    | $  - \rangle$ |             | INSTYTUT                   | No Mapping        |      |              |   |
|                                                                                                   |                    |               | <u> </u>    | LESPUE .                   | No Mapping        |      | <u> </u>     |   |
| <ul> <li>Customize the Database Design Transformer</li> </ul>                                     |                    |               |             |                            |                   |      |              |   |
| Customizing the Transformer enables you to select                                                 | Summers of up and  |               |             |                            |                   |      |              |   |
| elements, specify how they are transformed, and<br>define settings to meet include a requirements | Julinay or for set |               |             |                            |                   |      |              |   |
|                                                                                                   | Entities 4         |               |             |                            |                   |      |              |   |
|                                                                                                   |                    |               |             |                            |                   |      |              |   |
| Show this tab at starture                                                                         | Tables (Mapped) 0  |               |             |                            |                   |      |              |   |
|                                                                                                   | · · · · · · · ·    |               |             |                            |                   |      |              |   |
| ·                                                                                                 |                    |               | -           |                            |                   |      |              | - |
| Bun Dammit Show Run Set Setting                                                                   | 23 Cancel Pomoc    |               | Bun         | Donnit Sh                  | ow Run Set Settin | (C): | Gancel Pomoc | 1 |
|                                                                                                   |                    |               |             |                            |                   |      |              |   |

(C) Instytut Informatyki, Politechnika Poznańska

30

## Transformacja do relacji w łuku

krok 3. Zmienić zbiór encji do transformacji - włączyć do zbioru encję-nadtyp wraz z encjami-podtypami

| In Set | Entity                | Мар Туре   | Arc | Table |
|--------|-----------------------|------------|-----|-------|
|        | PROJEKT               | No Mapping |     |       |
| 7      | PRACOWNIK             | No Mapping |     |       |
|        | PRACOWNIK NAUKOWY     | Included   |     | [     |
|        | -PRACOWNIK ADMINISTRA | Included   |     |       |
|        | INSTYTUT              | No Mapping |     |       |
|        | ZESPÓŁ                | No Mapping |     |       |

| In Set | Entity               | Мар Туре   | Arc | Table |
|--------|----------------------|------------|-----|-------|
|        | PROJEKT              | No Mapping |     |       |
| 7      | PRACOWNIK.           | No Mapping |     |       |
| <<br>< | PRACOWNIK NAUKOWY    | Included   |     |       |
| 7      | PRACOWNIK ADMINISTRA | Included   |     | -     |
|        | INSTYTUT             | No Mapping |     |       |
|        | ZESPÓŁ               | No Mapping |     |       |

(C) Instytut Informatyki, Politechnika Poznańska

Jak to zrobić - hierarchia encji

### Transformacja do relacji w łuku

krok 6. Przy encjach-podtypach zaznaczyć opcję Arc

| In Set | Entity                | Мар Туре   | Arc      | Table          |
|--------|-----------------------|------------|----------|----------------|
|        | PROJEKT               | No Mapping |          |                |
| ~      | PRACOWNIK             | Mapped     |          | PRACOWNICY     |
| ~      | PRACOWNIK NAUKOWY     | Arc        |          | PRACOWNICY_NAU |
| ~      | -PRACOWNIK ADMINISTRA | Arc        | <b>V</b> | PRACOWNICY_ADM |
|        | INSTYTUT              | No Mapping |          |                |
|        | ZESPÓŁ                | No Mapping |          | •              |

krok 7. Zmienić typ elementów do transformacji zakładka *Run Options* - wszystkie elementy

| Mode Table Mappings Other Mappings        | Run Options |        |           |
|-------------------------------------------|-------------|--------|-----------|
| Types of elements that you want to create | •           |        |           |
| Tables                                    | Columns     | V Keys | I Indexes |

Jak to zrobić - hierarchia encji

## Transformacja do relacji w łuku

krok 4. Zmienić typ elementów do transformacji zakładka *Run Options* - tylko definicje relacji (bez kolumn i ograniczeń integralnościowych)

| Types of elements that you want to create |  |
|-------------------------------------------|--|

krok 5. Uruchomić transformację. Wygenerowane zostaną jedynie definicje relacji. Pozostać w narzędziu

(C) Instytut Informatyki, Politechnika Poznańska

34

Jak to zrobić - hierarchia encji

## Transformacja do relacji w łuku

krok 8. Przystąpić do transformacji

#### Wynik:

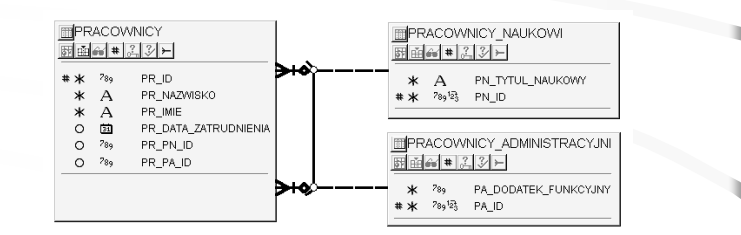

33

Generacia bazy danych

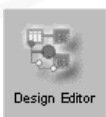

### Przebieg procesu

krok 1. Uruchomić narzedzie Design Editor. Przejść na zakładke Server Model, rozwinać gałaź

systemu aplikacji

krok 2. Wybrać pozycję Generate Database from Server Model z menu Generate

| ilities | <u>G</u> enerate       | $\underline{I}ools$ | <u>Options</u>        | <u>B</u> un | <u>W</u> indow | Help       |     |
|---------|------------------------|---------------------|-----------------------|-------------|----------------|------------|-----|
|         | <u>G</u> ener<br>Gener | ate Mod<br>ate Mod  | ule<br>ule <u>A</u> s |             |                | ļ          | 4 S |
|         | Gener                  | ate Data            | base from             | Serve       | Model          | erti       | es  |
| ا منط   | Genera                 | ate <u>D</u> ata    | abase Adm             | iinistrati  | on Objects     |            | PL  |
| 1015    | Gener                  | ate Tabl            | e API                 |             |                |            | IN  |
|         | Gener                  | ate <u>M</u> od     | ule Compo             | onent A     | PI             |            | NA  |
| e De    | Gener                  | ate <u>R</u> efe    | erence Coo            | de Tabl     | es             |            |     |
|         | Captur                 | e Desig             | n of                  |             |                | •          | 2   |
| s       |                        | e Applic            |                       |             |                |            | Ye  |
| VATA    |                        |                     |                       | Dom         | ain            |            |     |
| ES      |                        |                     | <u>à</u>              | Def1        | emplate/       | Library Ob | )je |
| /Key    |                        |                     |                       | l sc        | alar           |            |     |

(C) Instytut Informatyki, Politechnika Poznańska

Generacja bazy danych

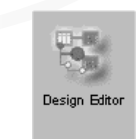

### Przebieg procesu

krok 4. Wybrać obiekty do generacji - zakładka Objects:

• Typ obiektu:

- relacie
- liczniki
- perspektywy i inne
- Konkretny obiekt

(C) Instytut Informatyki, Politechnika Poznańska

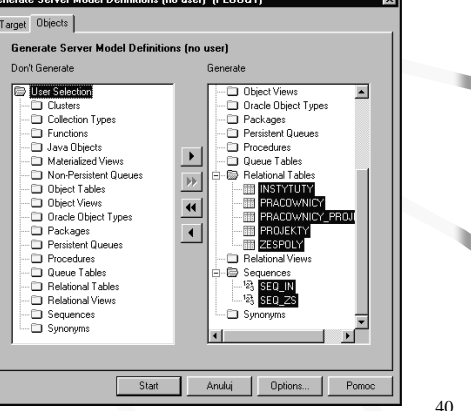

Generowanie bazy danych krok 2. Generowanie schematu fizycznego bazy danych

(C) Instytut Informatyki, Politechnika Poznańska

Generacja bazy danych

## Przebieg procesu

krok 3. Ustalić parametry generacji - zakładka Target:

• Cel generacji:

- skrypty DDL (różne formaty)
- wskazany użytkownik bazy danych Oracle
- baza danych *ODBC*
- Lokalizacja skryptów

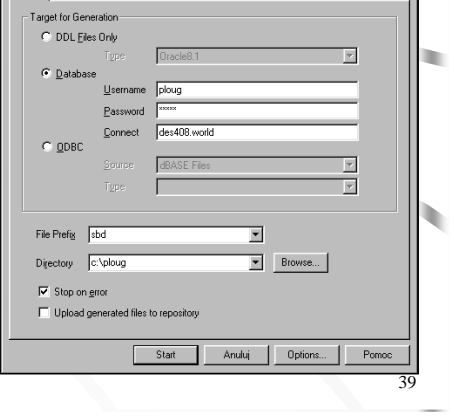

rate Server Model Definitions (no user). (PL

rget Objects

37

Design Edito

#### Generacja bazy danych

## Przebieg procesu

Design Editor

41

krok 5. Uruchomić proces - przycisk Start

Wynik - w zależności od parametrów generacji:

- skrypty DDL we wskazanym katalogu
- obiekty w schemacie wskazanego użytkownika
- obiekty w bazie danych przyłączonej za pomocą *ODBC*

(C) Instytut Informatyki, Politechnika Poznańska